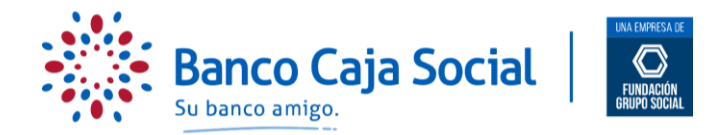

# PROCESO PARA CREACIÓN DE CLAVE DE INTERNET DE BANCA PERSONAS

#### Importante:

- Para navegar en nuestra página de Internet ágilmente y sin inconvenientes, le recomendamos que cuente con navegadores Google Chrome, Safari o FireFox.
- Para crear su clave / contraseña, debe contar con:
  - Su teléfono celular a la mano y/o con acceso al correo electrónico, los cuales deben estar registrados en el Banco.
  - Al menos con uno de los siguientes productos:
    - Cuenta de Ahorros Transaccional o Corriente con TD
      - Crédito Hipotecario
      - Crédito de Consumo (Personal, Libranza, Vehículo, Comercial, Microcrédito)
      - Tarjeta de Crédito (principal)

### PASO 1

Ingrese a la página <u>www.bancocajasocial.com</u>, en la pantalla ubique el botón "Ingresar", selecciónelo y se desplegarán dos opciones; seleccione "Personas".

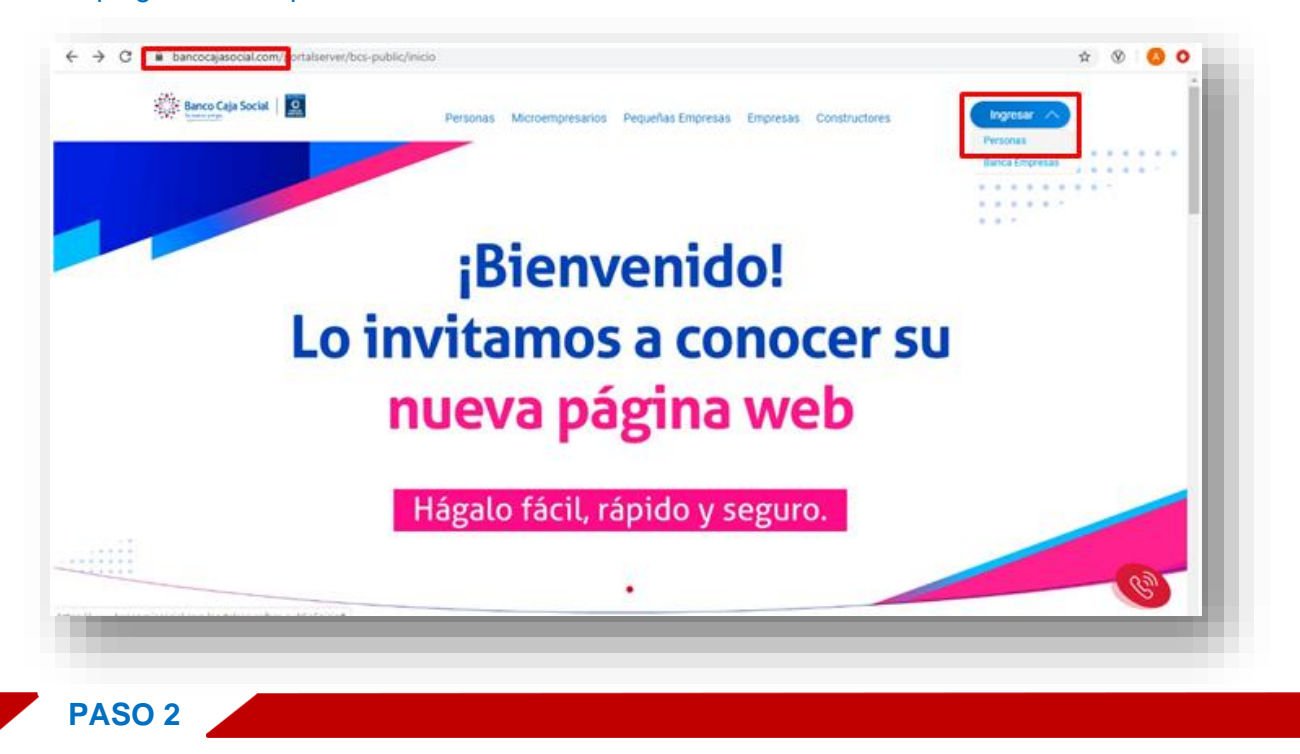

#### El sistema habilitará la siguiente pantalla donde debe dar clic en "Registrarse"

|             | e<br>ción             | Teclado virtual para ingreso de contraseña<br>Ingrese su contraseña utilizando el teclado que muestra la pantalla.<br>Recuerde, su longitud debe ser de 8 caracteres alfanuméricos.   0 W E T V I 0 4 2 3   0 W E T V I 0 4 2 3   2 X C V B M 4 2 0 0 7 |
|-------------|-----------------------|----------------------------------------------------------------------------------------------------|
| Registrarse | ¿Olvidó su contraseña | 147                                                                                                    |

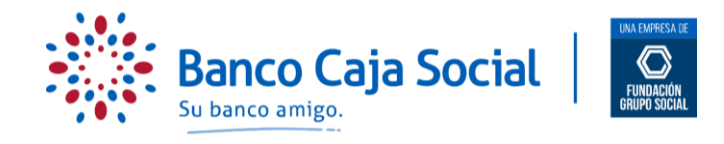

PASO 3

El sistema habilitará la siguiente pantalla donde deberá ingresar el tipo y número de identificación.

| Crear contraseña         |          |  |  |
|--------------------------|----------|--|--|
| 0                        |          |  |  |
| Ingreso de información   |          |  |  |
|                          |          |  |  |
| NÚMERO DE IDENTIFICACIÓN |          |  |  |
|                          | Regresar |  |  |

PASO 4

Una vez complete los datos debe dar clic en continuar.

| Crear contr | raseña                   |          |           |   |   |  |     |
|-------------|--------------------------|----------|-----------|---|---|--|-----|
| 📰 Ingres    | so de información        |          |           |   |   |  |     |
| 1           | TIPO DE IDENTIFICACIÓN   |          |           |   |   |  |     |
|             | Cédula de Ciudadanía     |          |           |   |   |  |     |
| N           | NÚMERO DE IDENTIFICACIÓN |          |           |   |   |  | - 1 |
|             |                          | Regresar | Continuar | > |   |  |     |
|             |                          |          |           |   | _ |  | _   |

# PASO 5

Confirme si los datos de correo electrónico y número celular que muestra la pantalla son correctos. En caso de ser afirmativo de clic en enviar, de lo contrario actualice sus datos a través de la Línea Amigo o en cualquiera de nuestras oficinas.

| Para continuar con el proceso de registro, usted recibirá<br>en su celular y/o en su correo electrónico un código de<br>6 dígitos, el cual deberá ingresar en el momento que asi<br>sea solicitado. Por favor confirme su número de celular<br>y/o correo electrónico. ¿Su número de celular termina<br>en estante 1156 y su correo electrónico posee los<br>siguientes campos: y |  |
|----------------------------------------------------------------------------------------------------|--|
|                                                                                                    |  |
| ○ No                                                                                                    |  |
| Enviar                                                                                                    |  |
|                                                                                                    |  |

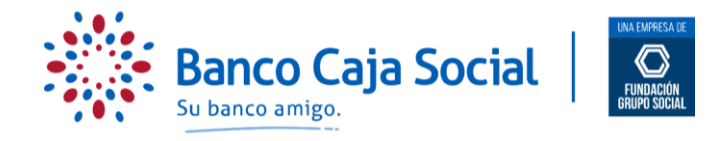

## PASO 6

El sistema le solicitará ingresar el código que ha sido enviado al correo electrónico y/o celular. Una vez digite el código, de clic en "Enviar".

| Pro  | eguntas de seguridad                                                                                          | $\times$ |
|------|----------------------------------------------------------------------------------------------------|----------|
|      | Por favor ingrese el código de 6 dígitos enviado a su<br>correo electrónico y/o teléfono celular registrados. |          |
|      | •••••                                                                                                    |          |
|      | Enviar                                                                                                    |          |
| 1.0  |                                                                                                    | _        |
|      |                                                                                                    |          |
| SO 7 |                                                                                                    |          |

El sistema podrá hacerle algunas preguntas de seguridad relacionadas con sus productos, las cuales debe responder correctamente y dar clic en enviar.

### PASO 8

Para finalizar el proceso deberá aceptar los términos y condiciones del contrato transaccional, luego de clic en continuar.

|            | <b>Ø</b> —      |                                 | 2                        |            |                  |  |
|------------|-----------------|---------------------------------|--------------------------|------------|------------------|--|
| 🔁 Contrato |                 |                                 |                          |            |                  |  |
|            | Su información  | ha sido validada correcta       | amente                   |            |                  |  |
|            |                 | a laída y acontada al / las Par | alemente de internet tre | nancional  |                  |  |
|            | Continuo que ne | e leido y aceptado el 7 las Rej | giamento de internet tra | nsaccional |                  |  |
|            |                 | Regresar                        |                          | Continuar  | $\left( \right)$ |  |
|            |                 |                                 |                          |            |                  |  |

# PASO 9

Ahora debe crear una clave de internet, solo le permitirá ingresarla con el teclado que se visualiza en pantalla. Recuerde que su clave debe ser alfanumérica y contener 8 caracteres. El sistema no valida mayúsculas o minúsculas.

| S Asigna | ar contraseña                                                                 |                                                             |                                    |                   |                 |                  |                   |                        |                 |                    |                  |                   |                |         |  |
|----------|-------------------------------------------------------------------------------|-------------------------------------------------------------|------------------------------------|-------------------|-----------------|------------------|-------------------|------------------------|-----------------|--------------------|------------------|-------------------|----------------|---------|--|
| i se a   | u contraseña debe tener 8 cara<br>n cero, ni contener números igu<br>nterior. | cteres, mezcla entre letras y<br>ales (4444) o consecutivos | números. No se<br>(1234, 4321), no | acept<br>debe     | an ca<br>ser ig | racte<br>ual a i | res es<br>su co   | speciale<br>ntraseñ    | s, es<br>a act  | oacios<br>ual ni a | , no d<br>a su c | lebe in<br>ontra: | iiciar<br>seña |         |  |
| N        | UEVA CONTRASEÑA                                                               |                                                             | Tec                                | lado              | virtu           | al pa            | ra in             | greso                  | de co           | ntras              | eña              |                   |                |         |  |
|          |                                                                               |                                                             | Ingré<br>su lo                     | ese su<br>ongitud | contra<br>debe  | seña u<br>ser de | tilizan<br>8 cara | do el tec<br>cteres al | lado q<br>fanum | ue mue<br>éricos.  | stra la          | pantal            | la. Re         | cuerde, |  |
| 0        | ONFIRMAR CONTRASEÑA                                                           |                                                             | Q                                  | w                 | E               | R                | т                 | Y U                    | T               | 0                  | P                | 7                 | 1              | 9       |  |
|          |                                                                               |                                                             | A                                  | 5                 | D               | F                | G                 | н ј                    | к               | L                  | _                | 2                 | 0              | 3       |  |
|          |                                                                               |                                                             | z                                  | х                 | с               | v                | В                 | N M                    |                 | ~                  |                  | 4                 | 6              | 5       |  |
|          |                                                                               |                                                             |                                    |                   |                 |                  |                   |                        |                 |                    |                  | 5                 | 8              |         |  |
|          |                                                                               |                                                             |                                    |                   |                 |                  |                   |                        |                 |                    |                  |                   |                |         |  |

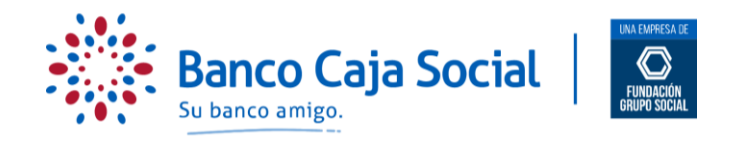

Importante Ingrese las Claves de Internet desde el teclado que aparece en pantalla. Para el ingreso de su clave tenga en cuenta las siguientes reglas:

- La longitud de la clave de internet debe ser de 8 caracteres.
- La clave no puede ser igual al número de identificación.
- No puede tener 4 caracteres iguales ni consecutivos, por ejemplo: aaaa, 1111, 1234.

# **PASO 10**

Una vez haya ingresado los datos, de clic en asignar contraseña. ¡Listo! Podrá disfrutar de los beneficios del nuevo portal transaccional.

| J Asig | nar contraseña<br>Su contraseña debe tener 8 caracteres, mezcla entre letras y númer<br>en cero, ni contener números iguales (4444) o consecutivos (1234,<br>anterior. | os. No se aceptan caracteres especiales, espacios, no debe iniciar<br>3321), no debe ser igual a su contraseña actual ni a su contraseña                                                                                                    |
|--------|----------------------------------------------------------------------------------------------------|----------------------------------------------------------------------------------------------------|
|        | NUEVA CONTRASEŘA<br>•••••••<br>Confirmar contraseňa<br>•••••••                                                                                                    | Teclado virtual para ingreso de contraseña<br>Ingrese su contraseña utilizando el teclado que muestra la pantalla. Recuerde,<br>su longitud dele ser de B caracteres alfanuméricos.<br>Q W E R T Y U I O P 7 1 9<br>A S D F G H J K L 2 0 3<br>Z X C V B N M $\leftarrow$ 4 6 S<br>B |
|        | Regresser                                                                                                    | $\begin{array}{cccccccccccccccccccccccccccccccccccc$                                                                                                    |